# Manual del candidato. Aplicación de Sede electrónica para la convocatoria de prórroga de interinos

#### Contenido

| Acceso a la convocatoria                        | 2  |
|-------------------------------------------------|----|
| Participación en la prórroga                    | 3  |
| Aportar nuevos méritos                          | 5  |
| Ver ayuda en la propia solicitud                | 6  |
| Modificar datos de contacto                     | 7  |
| Añadir nuevas experiencias en centros docentes  | 7  |
| Añadir la formación académica                   | 8  |
| Adjuntar documentos                             | 9  |
| Funcionamiento de los campos con botón "buscar" | 9  |
| Calcular el baremo provisional                  | 10 |
| Finalizar la solicitud y registrarla            | 13 |

#### Acceso a la convocatoria

Si su solicitud está en estado PRORROGABLE es necesario acceder y REGISTRAR su solicitud, tanto si aporta nuevos méritos como si no. Si no aporta nuevos méritos, no necesita realizar ninguna acción más y será prorrogado con el mismo baremo que tenía en las listas oficiales.

Acceso a la convocatoria en la que quiere participar

- Acceder a la página inicial de Sede con un navegador web: https://sede.educacion.gob.es/sede
- Introducir la palabra "interino" y la ciudad (ejemplo "Ceuta") en el campo texto como criterio de búsqueda y pulsar buscar
- Una vez aparezcan las diferentes convocatorias, pulsar sobre el enlace Formulario de solicitud y consulta de solicitudes

Le aparecerá la página de acceso de la convocatoria deseada.

También puede hacerlo de forma directa con el enlace

• https://sede.educacion.gob.es/tramite/login/inicio.jjsp?idConvocatoria=1104

La opción de acceder es 'Iniciar sesión con cl@ave para personas físicas'

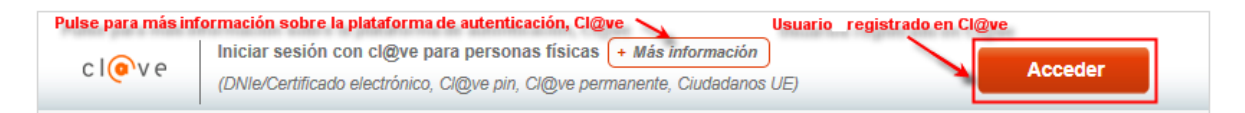

Debe disponer de un certificado electrónico o DNIe válido o estar registrado en la plataforma Cl@ve.

#### Manual del candidato. Aplicación de Sede electrónica para la convocatoria de interinos

9 de abril de 2019

Debe seleccionar el proveedor con el que quiere identificarse

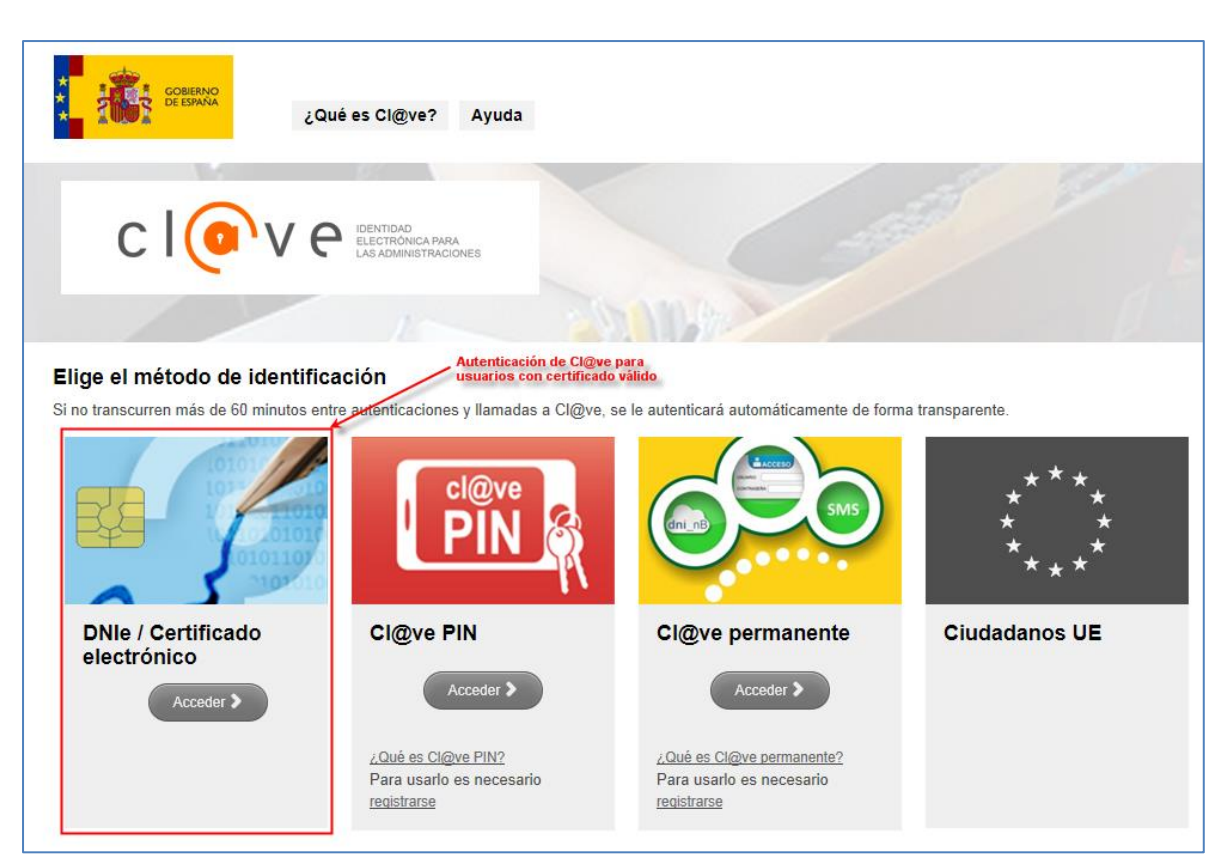

| Manual    | dal | candidata  | Anlicación | do Sodo | alactrónica | nara la | convocatoria | da intorinac |
|-----------|-----|------------|------------|---------|-------------|---------|--------------|--------------|
| Ividiiudi | uei | canuluato. | Aplicacion | ue seue | electronica | parala  | CONVOCATORIA | ue milermos  |

# Participación en la prórroga

Una vez que nos hemos conectado a Sede Electrónica y hemos accedido a la convocatoria de Interinos, nos aparecerá la solicitud de la convocatoria previa en estado prorrogable. Deberemos pulsar el botón Deseo permanecer en listas, para confirmar nuestra participación.

| icitante: PRUEBA                                            |                            |                                                                                           |  |
|-------------------------------------------------------------|----------------------------|-------------------------------------------------------------------------------------------|--|
| Código solicitud: ICEU18/00635                              | 5                          | Estado: Prorrogable                                                                       |  |
| Fecha creación: 15/04/2019 12:                              | 58:07                      | Fecha confirmación: 15/04/2019 13:02:58                                                   |  |
| Fecha registro: Fecha última modificación: 15/04/2019 13:05 |                            |                                                                                           |  |
| Observaciones:                                              |                            |                                                                                           |  |
| er solicitud Deseo permane                                  | ecer en listas             |                                                                                           |  |
| pués podemos comenza                                        | r a aportar nuevos méritos | o pulsar el botón <mark>Guardar</mark> y hacerlo más tarde.                               |  |
| digo solicitud: ICEU18/00                                   | 628                        | (*)Datos de                                                                               |  |
|                                                             |                            | Guardar                                                                                   |  |
| Îndice de la solicitud                                      | i                          | 1 2 3 4 5 Siguiente                                                                       |  |
| Datos del solicitante y req                                 | juisitos                   |                                                                                           |  |
| Solicitante                                                 |                            |                                                                                           |  |
| Tipo documento (*):                                         | DNI                        |                                                                                           |  |
|                                                             |                            |                                                                                           |  |
|                                                             |                            |                                                                                           |  |
| Su solicitud estara ahor                                    | a en estado Borrador perm  | anencia, lo que le permitira aportar nuevos meritos.                                      |  |
| Solicitante: PRUEBA                                         |                            |                                                                                           |  |
| Código solicitud: ICEU18/                                   | 00635                      | Estado Borrador permanencia                                                               |  |
|                                                             | 0.40-50-07                 |                                                                                           |  |
| Fecha creación: 15/04/201                                   | 9 12.58.07                 | Fecha confirmación: 15/04/2019 13:02:58                                                   |  |
| Fecha creación: 15/04/201<br>Fecha registro:                | 9 12.58.07                 | Fecha confirmacion: 15/04/2019 13:02:58<br>Fecha última modificación: 15/04/2019 13:12:16 |  |

Ver solicitud Aportar nuevos méritos Calcular baremo Confirmar

# Aportar nuevos méritos

| lesores internios en programas                                                                                                    | educativos en el exterior. Países Dajos  | Navegación directa mediante<br>el núero de página |
|----------------------------------------------------------------------------------------------------|------------------------------------------|---------------------------------------------------|
| Código solicitud: IBPB16/00003                                                                                                    | Navegación mediante<br>el índice         | (*)Datos de carácter obligato                     |
| Índice de la solicitud                                                                                                    |                                          | 1 2 3 4 5 6 7 8 Siguiente 💥                       |
|                                                                                                    |                                          |                                                   |
| Datos del solicitante y requisito                                                                                                 | s                                        |                                                   |
| Datos del solicitante y requisito:<br>Solicitante                                                                                 | S                                        |                                                   |
| Datos del solicitante y requisito:<br>Solicitante<br>Tipo documento (*):                                                          | S<br>DNI                                 |                                                   |
| Datos del solicitante y requisito:<br>Solicitante<br>Tipo documento (*):<br>Documento (*):                                        | S<br>DNI<br>00000001T                    |                                                   |
| Datos del solicitante y requisito:<br>Solicitante<br>Tipo documento (*):<br>Documento (*):<br>Nombre (*):                         | S<br>DNI<br>00000001T<br>JUAN            |                                                   |
| Datos del solicitante y requisito:<br>Solicitante<br>Tipo documento (*):<br>Documento (*):<br>Nombre (*):<br>Primer apellido (*): | S<br>DNI<br>00000001T<br>JUAN<br>ESPAÑOL |                                                   |

Si pulsamos sobre Ver solicitud, podemos ver el contenido de la misma

En el índice podemos ver el contenido de cada una de las páginas.

La solicitud contiene una primera página con los datos personales, en la que se pueden actualizar los datos de contacto, como son correo electrónico, teléfono y domicilio.

Las páginas 2 y 3 permitirán incorporar nuevos méritos en cada uno de los apartados permitidos, experiencia docente, formación académica y Otros méritos. Aparecerán en rojo.

No se permiten incorporar nuevas especialidades, pues solo se prorrogan las especialidades ya existentes.

La página 5 y siguientes contienen las especialidades, con su baremo, a las que nos hemos presentado y podemos prorrogar.

Si pulsamos la opción "Aportar nuevos méritos", nos permite incorporar nueva información en todos aquellos campos en color rojo.

| Solicitante: ESPAÑOL ESPAÑOL, JUAN                   |                                         |
|------------------------------------------------------|-----------------------------------------|
| Código solicitud: IMEL18/00680                       | Estado: Borrador permanencia            |
| Fecha creación: 17/04/2019 08:51:09                  | Fecha confirmación: 17/04/2019 10:58:38 |
| Fecha registro: 17/04/2019 11:03:59                  | Fecha Inicio Plazo: 18/04/2019          |
| Fecha última modificación: 22/04/2019 12:40:30       |                                         |
| Observaciones:                                       |                                         |
|                                                      |                                         |
|                                                      |                                         |
| Ver solicitud Aportar nuevos méritos Calcular baremo | © Confirmar                             |

|  | Manual del candidato. A | plicación de Sede electrónica r | para la convocatoria de interinos |
|--|-------------------------|---------------------------------|-----------------------------------|
|--|-------------------------|---------------------------------|-----------------------------------|

Solamente están habilitadas las páginas 1, 2 y 3 para introducir información.

Al navegar de una página a otra se guardarán los datos introducidos, lo mismo que si pulsamos el botón Guardar.

No es necesario aportar toda la información de una sola vez, podemos guardar nuestro borrador y acceder para completarlo mientras estemos dentro del plazo de presentación de la prórroga.

| Solicitante: ESPAÑOL ESPAÑOL, JUAN                                                                                                    |                                                                   |
|----------------------------------------------------------------------------------------------------|-------------------------------------------------------------------|
| Código solicitud: IMEL18/00680                                                                                                    | Estado: Borrador permanencia                                      |
| Fecha creación: 17/04/2019 08:51:09                                                                                                    | Fecha confirmación: 17/04/2019 08:55:13                           |
| Fecha registro:                                                                                                    | Fecha Inicio Plazo: 18/04/2019                                    |
| Fecha última modificación: 17/04/2019 09:24:19                                                                                                    |                                                                   |
| Observaciones:                                                                                                    | Ha terminado de aportar nuevos<br>méritos y confirmo la solicitud |
| <ul> <li>Ver solicitud</li> <li>Aportar nuevos méritos</li> <li>Calcular baremo</li> <li>Calcular baremo</li> <l< th=""><th>Confirmar<br/>culo el baremo con los nuevos méritos aportados</th></l<></ul> | Confirmar<br>culo el baremo con los nuevos méritos aportados      |

Para continuar cumplimentando la solicitud hay que pulsar en "Aportar nuevos méritos",

# Ver ayuda en la propia solicitud

En la propia solicitud que se rellena en Sede, todos los campos tienen un botón de ayuda que lleva a una página donde se explica en detalle que significa cada campo y cómo se tiene que rellenar teniendo en cuenta la convocatoria.

| I Experiencia d      | ocente (máximo 6 puntos)                               |    |
|----------------------|--------------------------------------------------------|----|
| Para saber como añad | ir nuevas experiencias docentes, pulse el enlact Ayuda | 9) |
|                      | <ul> <li>Añadir experiencia</li> </ul>                 |    |
|                      |                                                        |    |

|                                     | 9 de abril de 2019                              |  |
|-------------------------------------|-------------------------------------------------|--|
| Modificar datos de contact          | 0                                               |  |
| En la página 1 podrá actualizar su  | correo electrónico, su teléfono o su dirección. |  |
| Datos de contacto                   |                                                 |  |
| Correo electrónico (S) (*): Ayuda 😧 | juan.españolespañol@mecd.es                     |  |
| Teléfono móvil (S) (*): Ayuda 😧     | 6777656565                                      |  |
| Domicilio (S) (*): Ayuda 😮          | Postigo nº 18, Ceuta                            |  |
|                                     |                                                 |  |
|                                     |                                                 |  |

# Añadir nuevas experiencias en centros docentes

Para añadir una nueva experiencia docente los pasos son los siguientes:

| Índice de la solicitud                                                         | Anterior | 1 | 2 | 3 | 4 |
|--------------------------------------------------------------------------------|----------|---|---|---|---|
| I Experiencia docente (máximo 6 puntos)                                        |          |   |   |   |   |
| Para saber como añadir nuevas experiencias docentes, pulse el enlace : Ayuda 😵 | orionaia |   |   |   |   |
| Experiencia en centros docentes                                                | enencia  |   |   |   |   |
| Seleccione la opción en el despleglable                                        |          |   |   |   |   |

Aparecerá entonces una nueva sección para que añada su experiencia docente. Puede añadir tantas experiencias docentes como necesite.

#### Experiencia en centros docentes Ayuda 🛛 Eliminar

| Descripción (S) (*): Ayuda 😧                                                                                        |                                                |
|----------------------------------------------------------------------------------------------------|------------------------------------------------|
| Seleccione el cuerpo y especialidad en la que ac                                                                    | redita la experiencia (S) (*): Ayuda 😧         |
| Buscar Limpiar                                                                                                    |                                                |
| Años de experiencia (S) (*):                                                                                        |                                                |
| Meses de experiencia (S) (*):                                                                                       |                                                |
| Semanas o fracción de experiencia (S) (*):                                                                          |                                                |
| Incorpore el fichero justificativo de su<br>experiencia docente (pdf, jpg, zip o rar. Máximo<br>1 Mb) (S) : Ayuda 😧 | Examinar No se ha seleccionado ningún archivo. |
| Tipo de centro (S) (*):                                                                                             |                                                |
| Para saber como añadir enseñanza de religión (S                                                                     | i) : Ayuda 😧<br>de religión                    |
| Alladir elisellaliza                                                                                                |                                                |

Para eliminar una experiencia docente que ha creado, simplemente tiene que pulsar en el botón "*Eliminar*" que aparece al lado se cada una de las secciones:

| Indice de la solicitud                      |                                                             |
|---------------------------------------------|-------------------------------------------------------------|
| I Experiencia docente (máxir                | no 6 puntos)                                                |
| Para saber como añadir nuevas experienc     | ias docentes, pulse el enlace : Ayuda 2<br>adir experiencia |
| Experiencia en centros docei                | ntes Eliminar                                               |
| Descripción (*): Ayuda 😧                    |                                                             |
| Seleccione el cuerpo y especialidad en la o | que Buscar Limpiar                                          |

## Añadir la formación académica

Para añadir nueva formación académica los pasos son los siguientes:

#### 3.1 Formación académica (máximo 1 punto)

| Añada todas las titulaciones que (S) : Ayuda 🚱 | e posea, incluída la requerida para impartir la especialidad solicitada. Para saber como añadir formación académica, pulse el enlace |
|------------------------------------------------|----------------------------------------------------------------------------------------------------|
| ■ Aña                                          | adir formación 2. Pulsar el botón "Añadir formación"                                                                                 |
| Titulaciones universitarias                    | 1. Selecione Titulaciones universitarias                                                                                             |

Aparecerá entonces una nueva sección para que añada su formación académica. Por cada formación académica que quiera añadir, debe repetir los pasos 1 y 2.

| Titulaciones universitarias Elimina                                                                                                    |                                                |
|----------------------------------------------------------------------------------------------------|------------------------------------------------|
| Seleccione la titulación (S) (*): Ayuda <table-cell></table-cell>                                                                      | Buscar Limpiar                                 |
| Corresponde al nivel de (S) (*): Ayuda 😢                                                                                               |                                                |
| Incorpore el fichero justificativo de Titulación<br>Universitaria (pdf, jpg, zip o rar. Máximo 1 Mb)<br>(S) :                          | Examinar No se ha seleccionado ningún archivo. |
| Estar en posesión de nota media de sobresaliente (S) : Ayuda 😧                                                                         |                                                |
| Incorpore el fichero justificativo por la posesión<br>de nota media de sobresaliente (pdf, jpg, zip o<br>rar. Máximo 1 Mb) (S) : Ayuda | Examinar No se ha seleccionado ningún archivo. |

Manual del candidato. Aplicación de Sede electrónica para la convocatoria de interinos

9 de abril de 2019

### **Adjuntar documentos**

La documentación que se aporte tiene que ser escaneada y subida a la solicitud en la Sede preferiblemente en formato PDF, tamaño máximo 1MB por fichero.

IMPORTANTE: Al escanear documentos, hágalo con una resolución baja para que el fichero tenga un tamaño reducido. Normalmente una **resolución** de **150x150 ppp** es suficiente.

Sólo se puede subir un archivo por requisito o mérito:

- Mediante un único fichero multipágina en formato PDF.
- Mediante un único archivo (RAR o ZIP) que contenga varios ficheros comprimidos.

Si se adjunta un fichero para un requisito o mérito y a continuación otro para el mismo requisito o mérito, el sistema elimina el primero y conserva solamente el último que se ha subido.

Si se desea eliminar un archivo ya adjuntado, podrá hacerlo pinchando en el check de 'Eliminar' que aparecerá una vez que **haya guardado** la página.

# Funcionamiento de los campos con botón "buscar"

En la aplicación, hay una serie de campos que nos permitirán seleccionar un valor entre una lista de posibles valores mediante un botón de "*Buscar*" (por ejemplo para seleccionar la titulación, la especialidad a la que se presenta, etc.).

El funcionamiento de estos campos es el siguiente:

1) Lo primero que tiene que hacer es pulsar el botón de "Buscar":

| Titulaciones universitarias Elimina   | · · · · · · · · · · · · · · · · · · · |
|---------------------------------------|---------------------------------------|
| Seleccione la titulación (*): Ayuda 😧 | Buscar Limpiar                        |
| Corresponde al nivel de (*): Ayuda 😧  |                                       |
|                                       |                                       |

- 2) A continuación se ha de introducir el texto de búsqueda en la barra de texto que aparece al lado del botón "*Limpiar*" y se vuelve a pulsar el botón de "*Buscar*".
- 3) Aparecerá una nueva pantalla con los resultados obtenidos, donde hay que seleccionar el valor que queremos antes de pulsar el botón "*Aceptar*".

| 9 de abril de 2019                                                                                    |                           |
|----------------------------------------------------------------------------------------------------|---------------------------|
| Introduzca el texto de búsqueda :  Escribimos el texto de la búsqueda                                 | ar 2 pulsamos<br>"Buscar" |
| Lista de resultados:                                                                                  |                           |
| GRADUADO/A EN MATEMATICAS E INFORMATICA U. POLITECNICA DE MADRID                                      |                           |
| GRADUADO/A EN MATEMATICAS U. AUTONOMA DE BARCELONA<br>GRADUADO/A EN MATEMATICAS U. AUTONOMA DE MADRID |                           |
| GRADUADO/A EN MATEMATICAS U. COMPLUTENSE DE MADRID                                                    |                           |
| GRADUADO/A EN MATEMATICAS U. DE ALICANTE                                                              |                           |
|                                                                                                    |                           |
| GRADUADO/A EN MATEMATICAS U. DE CADIZ                                                                 |                           |
| GRADUADO/A EN MATEMATICAS U. DE CANTABRIA                                                             |                           |
| GRADUADO/A EN MATEMATICAS U. DE EXTREMADURA                                                           |                           |
|                                                                                                    | 1                         |
| Aceptar 4 Pulsamos "Aceptar"                                                                          |                           |

4) Si el resultado de la búsqueda contuviese más de 100 valores, se mostrará un error y tendremos que afinar más mediante el texto de búsqueda.

Mensajes

 El máximo de registros a recuperar son 100. Por favor refine el criterio de busqueda.

5) Una vez seleccionado el resultado y pulsado el botón *"Aceptar",* la aplicación volverá a la pantalla anterior, y al lado del campo de buscar mostrará el valor que se ha seleccionado:

| Titulaciones universitarias Elimina                           | ar             |                                           |
|---------------------------------------------------------------|----------------|-------------------------------------------|
| Seleccione la titulación (*): Ayuda <table-cell></table-cell> | Buscar Limpiar | GRADUADO/A EN MATEMATICAS U. DE BARCELONA |
| Corresponde al nivel de (*): Ayuda <table-cell></table-cell>  | •              |                                           |
| For any state and an and in a size of                         |                |                                           |

# Calcular el baremo provisional

Una vez que haya terminado si lo desea, puede calcular el baremo antes de proceder a confirmar la solicitud y registrarla.

Para el cálculo del baremo, los pasos son:

1) Vaya a la pantalla principal donde aparece su solicitud y pulse en "Calcular baremo":

| Fecha confirmación: 17/04/2019 08:55:13 |
|-----------------------------------------|
| Fecha Inicio Plazo: 18/04/2019          |
|                                         |
|                                         |
|                                         |
|                                         |

| Manual del candidato. Aplicación de Sede electro                                                                                              | ónica para la convocatoria de interinos                                                                                           |
|----------------------------------------------------------------------------------------------------|----------------------------------------------------------------------------------------------------|
| 9 de abril de 2                                                                                                    | 019                                                                                                    |
| <ol> <li>En la pantalla que aparece, donde se muestra su soli</li> <li>"Calcular baremo" que aparece en la parte superior:</li> </ol>         | citud en borrador, pulse de nuevo en el botón                                                                                     |
| Información convocatoria 🕐 Ayuda del trámite 🕐                                                                                                | 🛛 Imprimir borrador 🖺 👩 Volver 👩 Cerrar sesión                                                                                    |
| Formación de listas de aspirantes a desempeñar puestos<br>contemplados en la Ley Orgánica 2/2006, de 3 de mayo, c<br>para el curso 2018-2019) | en régimen de interinidad en plazas de los cuerpos docentes<br>le Educación, en las ciudades de Ceuta y Melilla (Ceuta. Interinos |
| Código solicitud: ICEU18/00628                                                                                                    | (*)Datos de carácter obligatorio                                                                                                  |
|                                                                                                    |                                                                                                    |
| C                                                                                                    | alcular baremo                                                                                                    |
| Índice de la solicitud                                                                                                    | 1 2 3 4 5 Siguiente 🔅                                                                                                    |
| Datos del solicitante y requisitos                                                                                                    |                                                                                                    |
| Solicitante                                                                                                    |                                                                                                    |
| Tipo documento (*): DNI                                                                                                    |                                                                                                    |

3) Si no ha habido ningún problema, se nos mostrará un mensaje indicando que el proceso terminó correctamente.

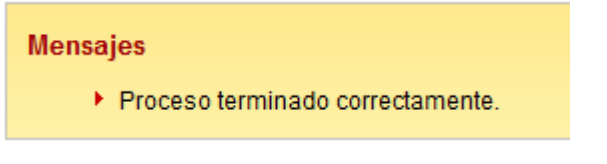

4) Ahora, volvemos a acceder a la solicitud para verla o para modificarla:

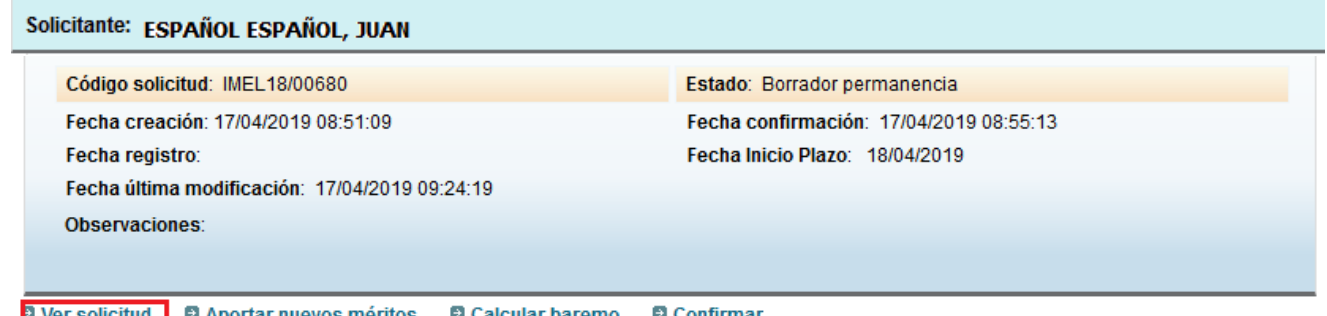

Ver solicitud

Aportar nuevos méritos 🛛 🖨 Calcular baremo

Confirmar

5) Y si vamos a la página de especialidades, veremos el baremo provisional que se ha calculado:

#### Puntuación obtenida según baremo provisional

| Total : |  |
|---------|--|

2.9910

#### Desglose experiencia docente (max. 7 puntos)

| Apartado 1.1 : | 0.6100 |
|----------------|--------|
| Apartado 1.2 : | 0.3060 |
| Apartado 1.3 : | 0.0000 |
| Apartado 1.4 : | 0.0000 |
| Apartado 1.5 : | 0.0750 |
| Subtotal 1 :   | 0.9910 |

#### Desglose otros méritos (max. 2 puntos)

| Apartado 3.1.1 : | 0.0000 |
|------------------|--------|
| Apartado 3.1.2 : | 1.0000 |
| Apartado 3.1.3 : | 1.0000 |
| Apartado 3.1.4 : | 1.0000 |
| Apartado 3.1.5 : | 0.3000 |
| Subtotal 3.1 :   | 1.0000 |
| Apartado 3.2 :   | 0.5000 |
| Apartado 3.3 :   | 1.0000 |
| Subtotal 3 :     | 2.0000 |

Índice de la solicitud

«Anterior 1 2 3 4 5 6 7 Sign

| Manual del candidato. A                   | plicación de S   | ede electrónica r | oara la convocatoria | de interinos |
|-------------------------------------------|------------------|-------------------|----------------------|--------------|
| inditidation activation activation of the | ipilicación ac a |                   |                      | ac mitermos  |

# Finalizar la solicitud y registrarla

Cuando haya terminado de rellenar la solicitud, tendrá que **confirmarla**. Para ello, desde la pantalla principal donde aparece su solicitud, debe pulsar en "**Confirmar**":

| Solicitante: ESPAÑOL ESPAÑOL, JUAN                                                         |                                         |
|--------------------------------------------------------------------------------------------|-----------------------------------------|
| Código solicitud: IMEL18/00680                                                             | Estado: Borrador permanencia            |
| Fecha creación: 17/04/2019 08:51:09                                                        | Fecha confirmación: 17/04/2019 08:55:13 |
| Fecha registro:                                                                            | Fecha Inicio Plazo: 18/04/2019          |
| Fecha última modificación: 17/04/2019 09:24:19                                             |                                         |
| Observaciones:                                                                             |                                         |
|                                                                                            |                                         |
| <ul> <li>Ver solicitud</li> <li>Aportar nuevos méritos</li> <li>Calcular baremo</li> </ul> | Confirmar                               |

En este momento, se le mostrará la solicitud para que usted pueda revisarla. Si está todo correcto, entonces podrá pulsar el botón "Confirmar" dentro de la solicitud:

Información convocatoria 🕐 Ayuda del trámite 🕐

👩 Imprimir borrador 🔟 👩 Volver 👩 Cerrar sesión

Formación de listas de aspirantes a desempeñar puestos en régimen de interinidad en plazas de los cuerpos docentes contemplados en la Ley Orgánica 2/2006, de 3 de mayo, de Educación, en las ciudades de Ceuta y Melilla (Ceuta. Interinos para el curso 2018-2019)

Código solicitud: ICEU18/00628

(\*)Datos de carácter obligatorio

#### CONFIRMAR SOLICITUD

La confirmación de la solicitud lleva consigo el bloqueo de la misma, esto supone no poder modificar ninguno de sus datos. Para realizar dicha acción pulse sobre el botón "Confirmar". Pulse sobre los botones "Anterior" o "Siguiente" para desplazarse por el formulario. Para cancelar la acción, pulse sobre el botón "Volver".

|                             | Confirmar |                      |
|-----------------------------|-----------|----------------------|
| Îndice de la solicitud      |           | 1 2 3 4 5 Siguiente. |
| oatos del solicitante y rec | uisitos   |                      |
| Solicitante                 |           |                      |
| lipo documento (*):         | DNI       |                      |
|                             |           |                      |

Manual del candidato. Aplicación de Sede electrónica para la convocatoria de interinos

9 de abril de 2019

Si hay algún error que impida confirmar la solicitud, estos se le mostrarán en pantalla. En este caso deberá pulsar el botón "Volver" para regresar a la pantalla principal y modificar su solicitud corrigiendo los errores que tiene:

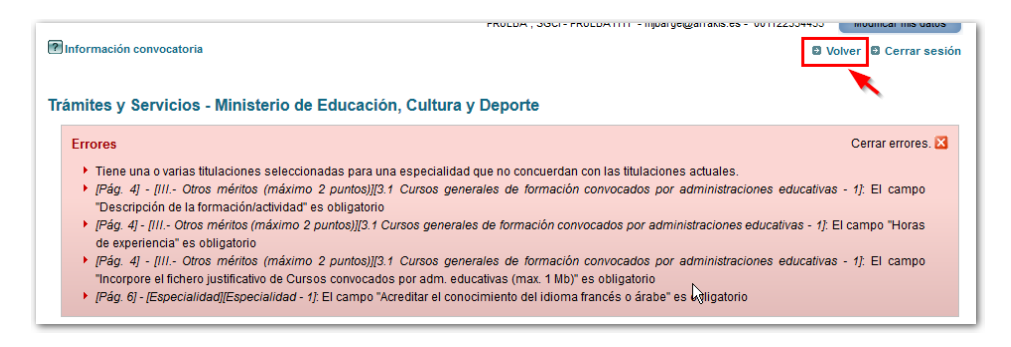

Si su solicitud está correcta, se mostrará una nueva ventana desde la que podrá registrar su solicitud electrónicamente (si dispone de certificado digital o usuario de Cl@ve por los medios que se determinan en la convocatoria). Pulse "Registrar electrónicamente".

| Información convocatoria 🕐 Ayuda del trámite 🕐                                                                                                    | 🖪 Volver 🍵 Cerrar sesión |  |  |
|----------------------------------------------------------------------------------------------------|--------------------------|--|--|
| Mensajes                                                                                                    | Cerrar mensajes. 🔀       |  |  |
| <ul> <li>El valor del campo "Correo electrónico" ha sido modificado automáticamente siguiendo criterios establecidos en la normativa de la convocatoria.</li> <li>El valor del campo "Si tiene dudas sobre como añadir nuevas especialidades pulse el enlace " ha sido modificado automáticamente siguiendo criterios establecidos en la normativa de la convocatoria.</li> <li>Resumen digital 05767c39541acc1e0b4810e18236d067c5424edbe28ca0c28ada549a9f350bcf</li> <li>Para mayor información pulse sobre el siguiente enlace: "acerca del Resumen digital generado"</li> </ul> |                          |  |  |
| Solicitudes<br>Registrar electrónicamente                                                                                                    |                          |  |  |

A continuación debe pulsar el botón "Registro electrónico", para comenzar con el proceso de firma electrónica.

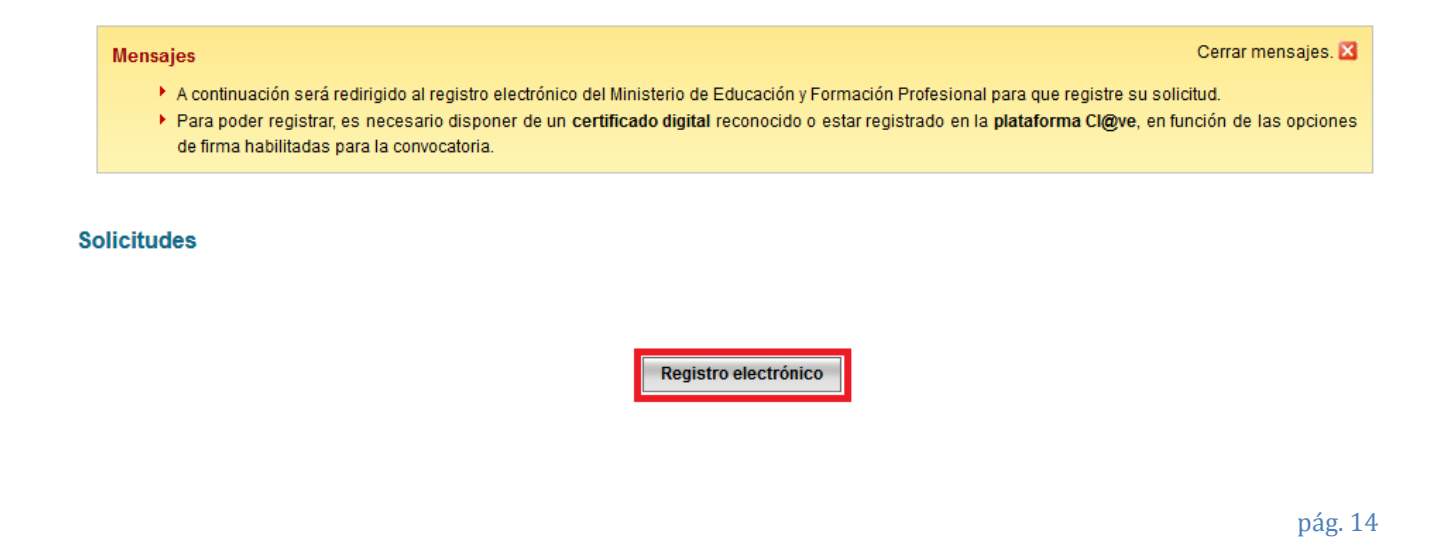

| Manual del candidato. Aplicación de Sede electrónica para la convocatoria de interinos         |                                                                                                    |                            |          |             |
|------------------------------------------------------------------------------------------------|----------------------------------------------------------------------------------------------------|----------------------------|----------|-------------|
|                                                                                                |                                                                                                    |                            |          |             |
| Le aparecerá entonces la pantalla de proceso d proceso de firma electrónica".                  | le firma electrónica,                                                                                                    | debe pinchar er            | el botón | "Acceder al |
| Registro electrónico                                                                           |                                                                                                    |                            |          |             |
| Proceso de firma electrónica                                                                   |                                                                                                    |                            |          |             |
|                                                                                                |                                                                                                    |                            |          | Ayuda       |
| Información de la documentación y descarga de<br>Datos                                         | adjuntos                                                                                                    |                            |          |             |
| DNI:                                                                                           |                                                                                                    |                            |          |             |
| NOMBRE : ISABEL GARCÍA GARCÍA                                                                  |                                                                                                    |                            |          |             |
| ASUNTO: Listas de interinos de Ceuta 2019<br>ORGANO AL OUE SE DIRIGE: S.G. de Personal Docente |                                                                                                    |                            |          |             |
| <                                                                                              |                                                                                                    |                            |          |             |
| Ficheros adjuntos                                                                              |                                                                                                    |                            |          |             |
| Descargar Solicitud.xml                                                                        |                                                                                                    |                            |          |             |
| 🛃 Acceder al proceso de firma electrónica                                                      | gistro                                                                                                    |                            |          |             |
|                                                                                                |                                                                                                    |                            |          |             |
|                                                                                                |                                                                                                    |                            |          |             |
|                                                                                                |                                                                                                    |                            |          |             |
| A continuación pulse el botón "Firma fácil".                                                   |                                                                                                    |                            |          |             |
|                                                                                                |                                                                                                    |                            |          |             |
| egistro electrónico                                                                            |                                                                                                    |                            |          |             |
| Processo do firmo algoritónico                                                                 |                                                                                                    |                            |          |             |
| roceso de lima electronica                                                                     |                                                                                                    |                            |          |             |
| Seleccione el procedimiento de firn                                                            | na                                                                                                    |                            |          |             |
|                                                                                                | Cancelar el proceso de firma                                                                                                    |                            |          |             |
|                                                                                                | Firma fácil<br>Delegación de la firma electrónica en<br>Ministerio, tras la expresión de la volu<br>consentimiento del interesado. Requis<br>poder identificarse mediante la platafo<br>Cl@ve. | el<br>ntad y<br>rre<br>rma |          |             |
|                                                                                                |                                                                                                    |                            |          |             |
|                                                                                                |                                                                                                    |                            |          |             |
|                                                                                                |                                                                                                    |                            |          |             |
|                                                                                                |                                                                                                    |                            |          |             |
|                                                                                                |                                                                                                    |                            |          | máa 1⊑      |

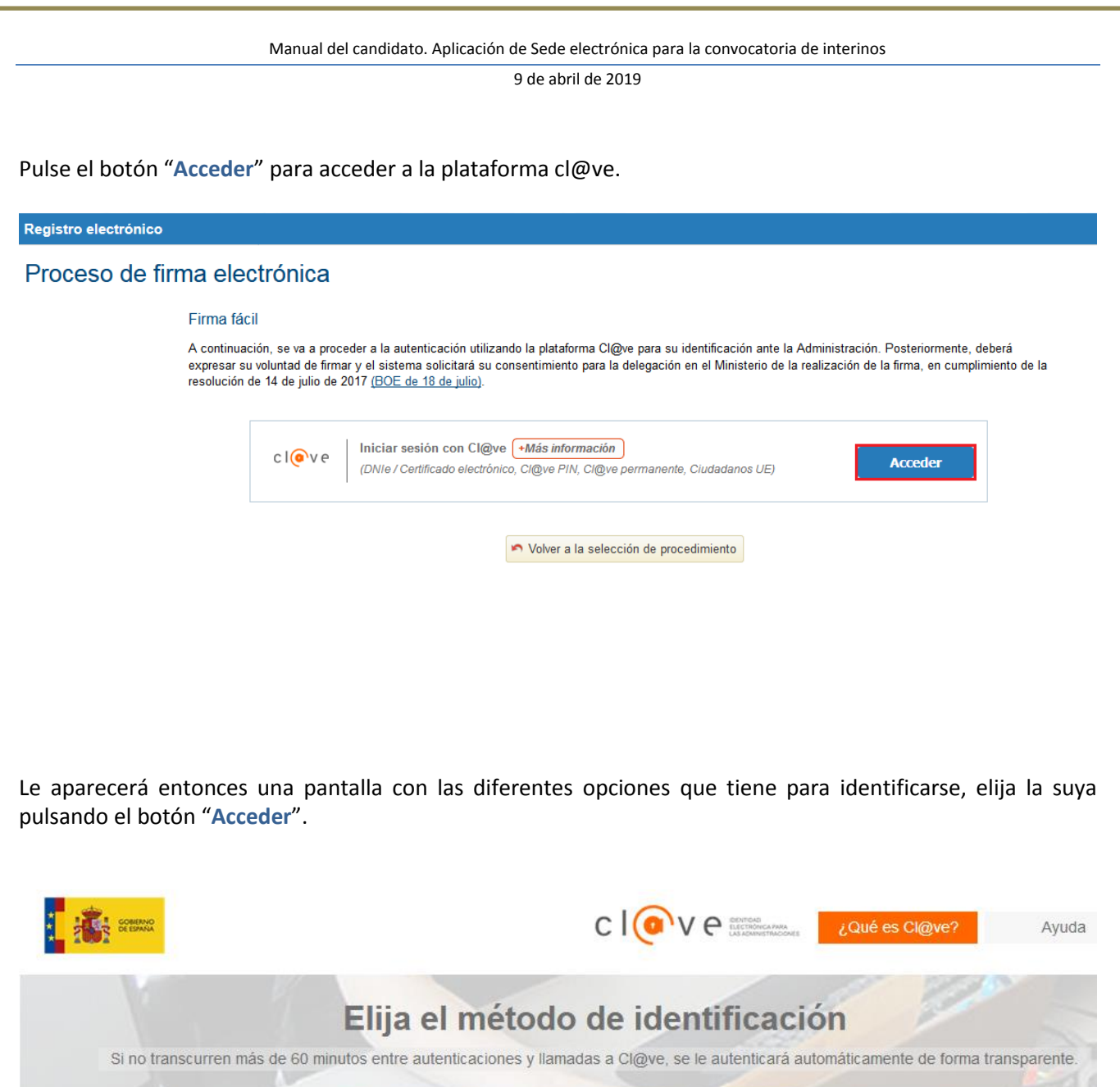

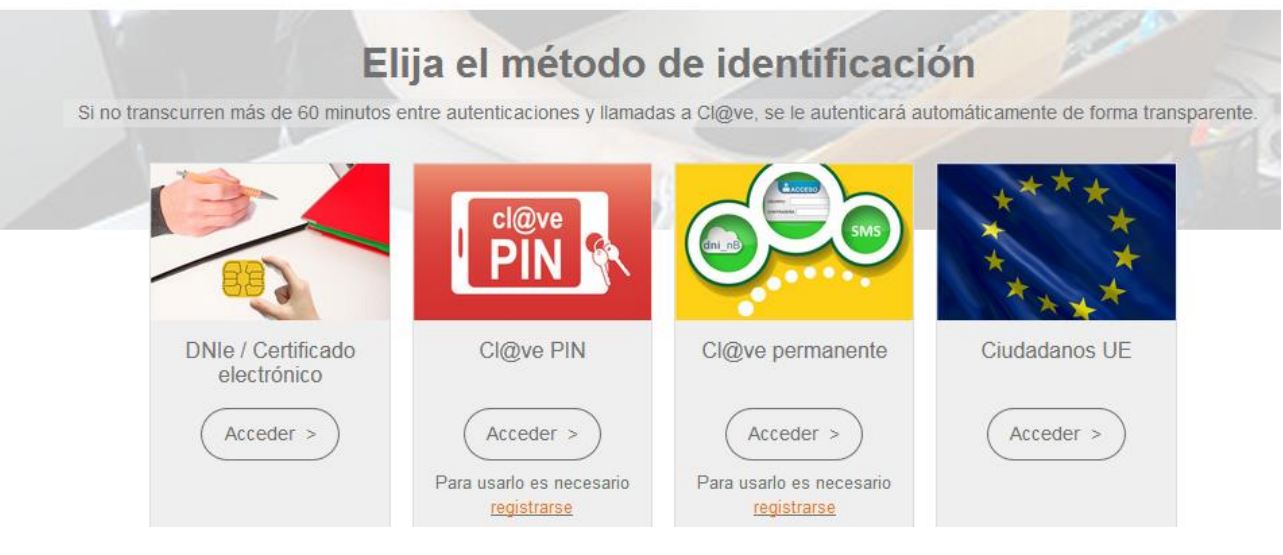

| Manual del candidato.                                                                                                    | Aplicación   | de Sede ele | ectrónica para   | la convocatoria de interinos |
|----------------------------------------------------------------------------------------------------|--------------|-------------|------------------|------------------------------|
| initialitation activitation activity of the second second se | / iplicacion | ac scac cic | lett office pure |                              |

En la pantalla que se muestra a continuación debe marcar el check "Yo,...., declaro que son ciertos los datos a firmar...." Y pulsar el botón "Firmar y enviar".

#### Firma fácil

| Datos que se van a firmar:                      |                   |                           |                                             |                                 |
|-------------------------------------------------|-------------------|---------------------------|---------------------------------------------|---------------------------------|
| DNI:                                            |                   |                           |                                             |                                 |
| NOMBRE: ISABEL GARCÍA GARCÍ                     | Α.                |                           |                                             |                                 |
| ASUNTO: Listas de interinos de Ceuta 2019       |                   |                           |                                             |                                 |
| ORGANO AL QUE SE DIRIGE:                        | S.G. de Persona   | al Docente                |                                             |                                 |
|                                                 |                   |                           |                                             |                                 |
|                                                 |                   |                           |                                             |                                 |
| Ficheros adjuntos (1):                          |                   |                           |                                             |                                 |
| 1 Título: Solicitud.xm                          | <br>L             |                           |                                             |                                 |
| Tamaño: 44702 bytes<br>Huella digital(SHA-512): |                   |                           |                                             |                                 |
| ece688a4c06fbfce84e4328d<br>2f3fc299839cd11     | fc7f2d66eb55aeee  | efef3c6160d59577674       | 9f55c178996842f5dccd07bd2beff302            | 215b491190c2cb0f41975db         |
|                                                 |                   |                           |                                             | .4                              |
| 🔽 Y0, ISABEL GARCÍA GARCÍA                      | , declaro         | que son ciertos los datos | a firmar, muestro mi conformidad con los mi | ismos y confirmo mi voluntad de |
| delegar la firma en el Ministerio.              |                   |                           |                                             |                                 |
|                                                 | 🗶 Firmar y enviar | 😼 Descargar original      | Volver a la selección de procedimiento      |                                 |

Por último, en la siguiente pantalla podrá descargarse un justificante de firma pulsando el botón "Descargar justificante de firma".

#### Firma fácil

Su trámite no ha finalizado. En este punto, la firma se ha realizado correctamente. Si lo desea, puede descargar un justificante de esta operación, pulsando Descargar justificante de firma antes de continuar con los pasos restantes. "Descargar justificante de firma"

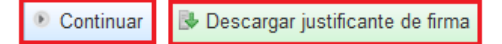

Si pulsa el botón "Continuar", habrá terminado el proceso de registro, su solicitud deberá quedar en un estado definido como "En Revisión administrativa"

| Código solicitud: ICEU18/00628                 | Estado: En revisión administrativa      |
|------------------------------------------------|-----------------------------------------|
| Fecha creación: 03/04/2019 09:39:17            | Fecha confirmación: 08/04/2019 11:18:59 |
| Fecha registro: 08/04/2019 11:40:16            | Fecha Inicio Plazo: 07/04/2019          |
| Fecha última modificación: 08/04/2019 11:41:15 |                                         |
| Observaciones:                                 |                                         |
|                                                |                                         |

Ver histórico